GUIDA PER LA GIUSTIFICAZIONE ONLINE DELLE ASSENZE, RITARDI E USCITE TRAMITE LA FUNZIONE LIBRETTO WEB DEL REGISTRO ELETTRONICO SPAGGIARI

1 – Accedere al Registro elettronico Spaggiari con le credenziali del genitore

| Codice Personale / Email                                                      | Password   | Password dimenticata?           |                          |
|-------------------------------------------------------------------------------|------------|---------------------------------|--------------------------|
| Codice Personale / Email                                                      | Password   |                                 | Entra con le credenziali |
| tala any la any ala atatali ai mataà ana alam teorrita C                      | In alterna | Maggiori informazioni su SPID   |                          |
| olo per le scuole statali si potra accedere tramite Si                        |            | Non bai SPID2                   | Entra con SPID           |
| <ul> <li>Il servizio è offerto dal Ministero dell'Istruzione.</li> </ul>      |            | Non har of 10:                  |                          |
| <ul> <li>&gt; Il servizio è offerto dal Ministero dell'Istruzione.</li> </ul> |            | Maggiori informazioni sulla CIE |                          |

https://web.spaggiari.eu/home/app/default/login.php

2 – Una volta effettuato l'accesso, dal menù principale del registro elettronico, posizionarsi all'interno della voce "**Assenze**".

| S   | CUOLATTIVA                     | l servizi per la famiglia                         |   | Esci               |                   |
|-----|--------------------------------|---------------------------------------------------|---|--------------------|-------------------|
| ult | imo accesso:                   |                                                   |   | GIUSEPPE GARIBALDI |                   |
|     | ANNO PRECEDENTE<br>2023/2024   | Vai all'a.s. 2023/2024<br>Vai all'anno precedente |   |                    | <b>?</b><br>Aiuto |
|     | <b>OGGI</b><br>Oggi a scuola   | Cosa si è fatto oggi a scuola                     |   |                    | <b>?</b><br>Aiuto |
|     | DIDATTICA<br>materiali         | Materiale didattico                               |   |                    | <b>?</b><br>Aiuto |
| Σ   | ASSENZE<br>Consulta assenze    | Le assenze di GIUSEPPE                            |   |                    | <b>?</b><br>Aiuto |
|     | <b>VALUTAZIONI</b><br>Consulta | Controlla le valutazioni di GIUSEPP               | E |                    | <b>?</b><br>Aiuto |

Viene visualizzata la seguente schermata che illustra i ritardi, le uscite e le assenze da giustificare.

# Ritardi da giustificare

| Totali             | 0 Assenza/e (0 gg) |             | 3 Ritar          | di       | 1 Uscite                                             |
|--------------------|--------------------|-------------|------------------|----------|------------------------------------------------------|
| Da<br>giustificare | Nessuno            | numero<br>3 | sabato<br>21 set | ora<br>2 | numero mercoledì ora<br>1 18 set 5                   |
|                    |                    |             | Ritardo me       | ezzi     | esce come da richiesta della                         |
|                    |                    | numero      | mercoledì        | ora      | madre, pervenuta via mail,<br>per motivi di famiglia |
|                    |                    | 2           | 18 set           | 2        | ·                                                    |
|                    |                    |             | Ritardo me       | ezzi     |                                                      |
| Giustificate       | Nessuno            | numero      | giovedì          | ritardo  | Nessuno                                              |
|                    |                    | 1           | 12 set           | breve    |                                                      |

# Assenze da giustificare

| Totali             | 1           | Assenza              | a/e (2 g           | g)      |   |
|--------------------|-------------|----------------------|--------------------|---------|---|
| Da<br>giustificare | numero<br>1 | da venerdì<br>20 set | a sabato<br>21 set | gg<br>2 | 1 |
| Giustificate       |             | Nessi                | Ino                |         |   |

### 3 – **GIUSTIFICAZIONE** - Cliccare sull'icona "Libretto web" posizionata in alto

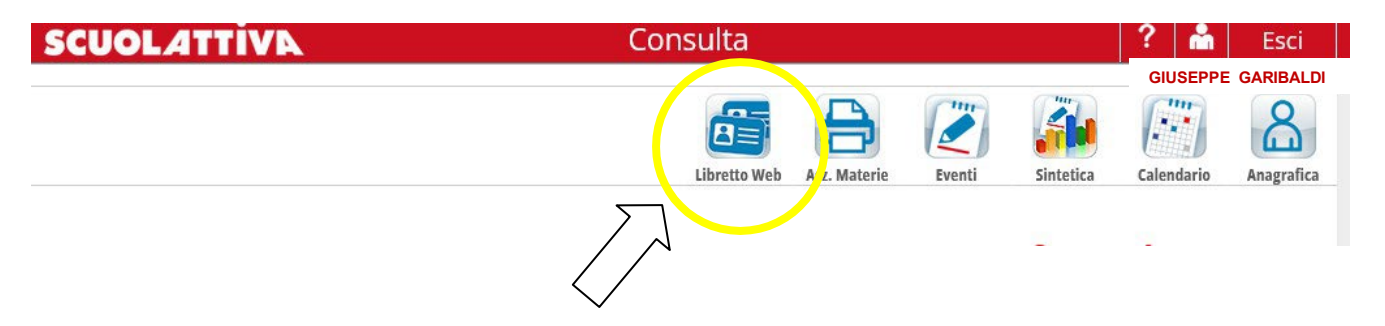

### 4 – Selezionare dal menù la tipologia di giustificazione: Assenza, Ritardo o Uscita

# Assenze da giustificare di GIUSEPPE GARIBALDI

| Filtra per: |   |
|-------------|---|
| Assenza     | ~ |
| Assenza     |   |
| Ritardo     |   |
| Uscita      |   |

### **5 – GIUSTIFICAZIONE ASSENZA**

#### Assenze da giustificare di GIUSEPPE GARIBALDI

| Assenza 🗸                               |                                            |            |
|-----------------------------------------|--------------------------------------------|------------|
| Assenza dell'alunno GIUSEPPE GARIBALDI  | dal 20 September 2024 al 21 September 2024 | Giustifica |
| Cliccare sul pulsante <b>Giustifica</b> |                                            |            |

Selezionare nella maschera, la tipologia di evento da giustificare tra quelli proposti (assenza, entrata in ritardo o uscita in anticipo) e indicare la motivazione.

| Nuova giustificazi | one                                        |
|--------------------|--------------------------------------------|
|                    | Seleziona tipo                             |
| Assenza            |                                            |
| 🔿 Permesso di entr | ata                                        |
| Permesso di uscit  | a                                          |
|                    | Causale (facoltativo)                      |
| 🔿 A - Salute       | 🔘 AC - Certificato Medico 🛛 🛛 B - Famiglia |
| 🔿 C - Altro        | O D - Trasporto O E - Sciopero             |
| Assente dal:       | 20/09/2024                                 |
|                    | 20/00/2024                                 |
| AI:                | 21/09/2024                                 |
| Motivazione:       |                                            |
|                    |                                            |

N.B. Indicare sempre la Causale

### **6 - GIUSTIFICAZIONE RITARDO**

Ripetere la procedura del punto 4

#### Assenze da giustificare di GIUSEPPE GARIBALDI

| Filtra per:                                                             |            |
|-------------------------------------------------------------------------|------------|
| Ritardo                                                                 |            |
| Ritardo dell'alunne GIUSEPPE GARIBALDI ora del giorno 21 September 2024 | Giustifica |
| Ritardo dell'alunno GIUSEPPE del giorno 18 September 2024               | Giustifica |

Selezionare nella maschera la tipologia di evento da giustificare tra quelli proposti (assenza, entrata in ritardo o uscita in anticipo) e indicare la motivazione.

| Nuova     | giustificazione |                           |   |              | ×  |
|-----------|-----------------|---------------------------|---|--------------|----|
|           |                 | Seleziona tipo            |   |              |    |
| Perme     | esso di entrata |                           |   |              |    |
|           |                 | Causale (facoltativo)     |   |              |    |
| O A - Sa  | lute            | 🔿 AC - Certificato Medico | 0 | B - Famiglia |    |
| O C - Alt | iro             | 🔿 D - Trasporto           | 0 | E - Sciopero |    |
| Giorno:   | 18              | 3/09/2024                 |   |              |    |
| Ore: (hh: | mm) 12          | 2:14                      |   |              |    |
| Motivazio | one:            |                           |   |              |    |
|           |                 |                           |   |              | 1. |
| Accompa   | gnatore:        |                           |   |              |    |

#### N.B. Indicare sempre la Causale

### 7 - GIUSTIFICAZIONE USCITA ANTICIPATA

Ripetere la procedura del punto 4

| Assenze da giustificare di  | GIUSEPPE GARIBALDI                  |            |
|-----------------------------|-------------------------------------|------------|
| Filtra per:                 |                                     |            |
| Uscita 🗸                    |                                     |            |
| Uscita dell'alunno GIUSEPPE | del giorno <b>18 September 2024</b> | Giustifica |

# 8 - USCITA ANTICIPATA - Cliccare sul pulsante GIUSTIFICA

Selezionare nella maschera la tipologia di evento da giustificare tra quelli proposti (assenza, entrata in ritardo o uscita in anticipo) e indicare la motivazione.

|                                         | <b>C</b> alastan stra                       |                |
|-----------------------------------------|---------------------------------------------|----------------|
|                                         | Seleziona tipo                              |                |
| 🔾 Assenza                               |                                             |                |
| <ul> <li>Permesso di entrata</li> </ul> |                                             |                |
| Permesso di uscita                      |                                             |                |
|                                         | Causale (facoltativo)                       |                |
| ○ A - Salute                            | <ul> <li>AC - Certificato Medico</li> </ul> | 🔿 B - Famiglia |
| 🔿 C - Altro                             | 🔘 D - Trasporto                             | ○ E - Sciopero |
| Giorno:                                 | 18/09/2024                                  |                |
| Ore: (hh:mm)                            | 12.14                                       |                |
| ,                                       |                                             |                |
| Motivazione:                            |                                             |                |
|                                         |                                             |                |
|                                         |                                             |                |
| Accompagnatore:                         |                                             |                |

N.B. Indicare sempre la Causale